## 遅延損害金計算ソフトウェアのインストール方法

## ● 遅延損害金計算ソフトウェアに関する留意事項

・遅延損害金計算ソフトウェアは、債務の弁済額に遅延損害金を付した金額を供託 所に納付する場合にその遅延損害金を計算するためのソフトウェアです。供託以外 の用途において遅延損害金を計算する場合に、遅延損害金計算ソフトウェアの計算 方法や計算結果について、法務省が保証するものではありません。

・遅延損害金計算ソフトウェアで、計算結果のHTMLファイルは、指定したフォルダに保存されます。

## ● 動作環境

・遅延損害金計算ソフトウェアの動作環境は以下のとおりです。

| 項番   | 項目             | 環境                      |
|------|----------------|-------------------------|
| 1    | O S            | Windows11 バージョン23H2 以降  |
|      |                | Windows10 バージョン 22H2    |
|      |                | (2025年10月14日迄)          |
| 2    | .Net Framework | Windows11 4.8.1 以降      |
|      |                | Windows10 4.8 以降        |
| 3    | Webブラウザ        | Microsoft Edge 最新版      |
| ₩Web | ブラウザについては、訃    | +算結果のHTMLファイルを閲覧するために利用 |
| します。 | なお、計算結果のHTM    | ILファイルを別のWebブラウザやソフトウェア |
| 等で閲覧 | した場合、表示が崩れる    | 可能性があります。               |
|      |                |                         |
|      |                |                         |
|      |                |                         |
|      |                |                         |
|      |                |                         |
|      |                |                         |
|      |                |                         |
|      |                |                         |
|      |                |                         |
|      |                |                         |

1. 遅延損害金計算ソフトウェアのダウンロード

法務省ホームページの"遅延損害金計算ソフトウェアのダウンロードについて"のページより、遅延 損害金計算ソフトウェアをダウンロードします。

| MINISTRY OF JUSTICE                                                                                                 | 会見・報道・お知らせ                                                | 注務省の概要                              | (i)<br>試験 · 資格 · 採用                                            | ひま・ 審議会等                        | していた。<br>申請・手続・相談窓口                | <b>同</b><br>白書 · 統計 · 資料 |            |
|----------------------------------------------------------------------------------------------------|-----------------------------------------------------------|-------------------------------------|----------------------------------------------------------------|---------------------------------|------------------------------------|--------------------------|------------|
| <u>ブページ</u> > <u>法務省の概要</u> > <u>組織案内</u> > 内部部則                                                                    | <u>。</u> > <u>民事局</u> > <u>供託</u> > 遅延損害金計!               | <b></b><br>章ソフトウェアのダウンロ             | ードについて                                                         |                                 |                                    |                          |            |
| 遅延損害金計算ソフトウェス                                                                                                    | アのダウンロードにつ                                                | のいて                                 |                                                                |                                 |                                    |                          |            |
| 金銭の給付を目的とする債務を負担してい<br>提供をすることが必要となります。<br>したがって、供託をする場合にも、債務の・<br>運延損害金の計算について、お持ちのパ<br>さい。<br>なお、運延損害金計算ンフトウェアの動作 | ーーーーーーーーーーーーーーーーーーーーーーーーーーーーーーーーーーーー                      | でに弁済の提供さ<br>診療を供託所に納付<br>・エアを用意しておい | しなかった場合は、<br>むなかった場合は、<br>すする必要がありまう<br>りますので、以下か <sup>3</sup> | <br>履行遅滞の責任を<br>す。<br>ぶ持ちのパソコンに | <br>負うこととなり、遅延損害:<br>こダウンロードし、インスト | 金を付して弁済の                 | ¢ <b>%</b> |
| (18)<br>Windows (1), (1 = 1/42, - 1803)<br>Windows (1 , (1 = 1/42, - 181                                            |                                                           |                                     |                                                                |                                 |                                    |                          |            |
| 1947 Transmith<br>Window/10.472<br>Window/7.47                                                                      |                                                           |                                     |                                                                |                                 |                                    |                          |            |
| -Mak 79797<br>Internet Eighner 11                                                                                   |                                                           |                                     |                                                                |                                 |                                    |                          |            |
| ※Webブラウザについては、計算結果の<br>示が崩れたり、画面が白くなったりする可能                                                                         | XMLファイルを閲覧するために:<br>3性があります。                              | 利用します。なお、                           | 計算結果のXMLフ                                                      | ァイルを別のWebブ                      | ラウザやソフトウェア等∽                       | 88651 + 48.4 +           |            |
| ※お使いのWebブラウザがMicrosoft Ed。<br>閲覧することができます(あらかじめ、「設定                                                                 | eの場合は、ブラウザの「設定)<br>など」メニュー→「設定」→「規?                       | など」メニュー(右」<br>尾のブラウザ」から             | =の・・・のマーク)か<br>、Internet Explorer                              | Sinternet Explor<br>Eードの 中読み込み  | モードで再読み込み?<br>を許可する設定に変            | リンクをク                    | フリック       |
| ※遅延損害金計算ソフトウェアは、債務の<br>こおいて遅延損害金を計算する場合に、遅                                                                          | ・弁済額に遅延損害金を付した;<br>延損害金計算ンフトウェアの計                         | 金額を供託所に納<br>算方法や計算結果                | 付する場合にその過<br>について、法務省が                                         | 。<br>疑損害金を計算す。<br>『保証するものではる    | るためのソフトウェアです。<br>ありません。            | 。供配以外切用还                 |            |
| 1 遅延損害金計算ソフトウェアのダウン<br>遅延損害金計算ソフトウェアの本体のイ<br>遅延損害金計算ソフトウェア                                                          | <b>ロード</b><br>ンストーランす。ダウンロードしょ                            | こファイルをダブル・                          | クリックして、インスト                                                    | ールを実行してくだ                       | さい。                                |                          |            |
| 2 遅延損害金計算ソフトウェアのインス                                                                                                 | トール方法及び使用方法に                                              | ONT                                 |                                                                |                                 |                                    |                          |            |
| 遅延損害金計算ソフトウェアのインストン                                                                                                 | <u>-ル方法</u> 【PDF】                                         |                                     |                                                                |                                 |                                    |                          |            |
| 遅延損害金計算ソフトウェアの使用方法                                                                                                  | [PDF]                                                     |                                     |                                                                |                                 |                                    |                          |            |
| FDF形式のファイルを<br>Adobe Resederをお持て<br>リンク先のサイトはAdobe Systems社が運営し                                                     | ご覧いただく場合には、Adobe Readerが<br>5 でない方は、バナーのリンク先から無料<br>ています。 | 必要です。<br>杉グウンロードしてくたさ               | ۱.,                                                            |                                 |                                    |                          |            |
|                                                                                                    |                                                           |                                     |                                                                | ※上記プラグ・                         | インダウンロードのリンク先は201                  | 1年1月時点のものです。             |            |

2. インストール

ダウンロードした圧縮ファイルを解凍し、"遅延損害金計算ソフトウェア.msi"をインストールします。

(1) 解凍したフォルダにある"遅延損害金計 算ソフトウェア.msi"をダブルクリックし ます。

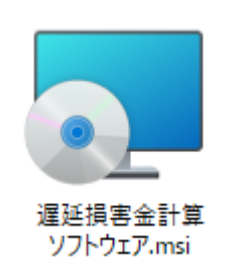

(2) [次へ(N) >]をクリックします。

| ■ 遅延損害金計算ソフトウェア                     | _                        | □ X         |
|-------------------------------------|--------------------------|-------------|
| 遅延損害金計算ソフトウェア セットアップ<br>うこそ         | ゚ウィザードへよ                 |             |
| インストーラーは 遅延損害金計算ソフトウェア をインスト・<br>す。 | ールするために必要な               | ↓手順を示しま     |
|                                     |                          |             |
|                                     |                          |             |
|                                     |                          |             |
| この製品は、著作権に関する法律および国際条約により作          | 課きれています。こ(<br>▶ 茎作棒の得害とt | の製品の全部      |
| 注意ください。                             |                          | 504 9 07 CC |
|                                     |                          |             |
| 〈戻る(B)                              | 次へ(N)>                   | キャンセル       |
|                                     |                          |             |

(3)遅延損害金計算ソフトウェア使用許諾契約書を確認し、全ての条項に同意する場合は[同意する(A)]にチェックし、[次へ(N)>]をクリックします。

| 💿 遅延損害金計算ソフトウェア                                                                                                    |                         | -                         | □ ×              |  |  |
|----------------------------------------------------------------------------------------------------|-------------------------|---------------------------|------------------|--|--|
| ライセンス条項                                                                                                    |                         |                           |                  |  |  |
| ライセンス条項をお読みください。以下<br>らじたへ」をクリックしてください。そのf                                                                                                    | の条件に同意され?<br>也の場合は[キャンt | 5場合は[同意する]<br>2ル]をクリックしてく | をクリックしてか<br>ださい。 |  |  |
| 遅延損害金                                                                                                    | 計算ソフトウェア使用語             | <b>午諾契約書</b>              |                  |  |  |
| 本ソフトウェアは、以下の全ての使用許諾祭項に同意する場合に限り使用できるものとし、本<br>ソフトウェアを使用された方は、本使用許諾契約書の各条項に同意したものとみなされます。<br>(使用許諾祭項)<br>第1条(目的)<br>本使用許諾契約書は、法務省と使用者との間の本ソフトウェアに関する使用許諾事項等につ |                         |                           |                  |  |  |
| いて、必要な筆項を定めることを目的。                                                                                                    | とします。                   |                           |                  |  |  |
| 塗り冬(安蓋)                                                                                                    |                         |                           |                  |  |  |
| ○ 同意しない(D)                                                                                                    | ○同意する(A)                |                           |                  |  |  |
|                                                                                                    | < 戻る(B)                 | )次へ(N) >                  | キャンセル            |  |  |

 (4)遅延損害金計算ソフトウェアのインスト ールフォルダを選択します。
 利用するユーザが、現在インストールをし ようとしているユーザーのみの場合は「こ のユーザーのみ(M)」を、他のユーザでも利 用する場合は「すべてのユーザー(E)」を選 択します。

[次へ(N) >]をクリックします。

(5) [次へ(N) >]をクリックします。

| 💵 遅延損害金計算ソフトウェア                                                            | -    |        | ×    |
|----------------------------------------------------------------------------|------|--------|------|
| インストール フォルダーの選択                                                            |      | (      |      |
| インストーラーは次のフォルダーへ 遅延損害金計算ソフトウェア をインス                                        | ストール | します。   |      |
| このフォルダーにインストールするには[次へ]をクリックしてください。別ル<br>トールするには、アドレスを入力するか【参照】をクリックしてください。 | のフォル | ダーに    | んえ   |
| フォルダー(E)<br> C¥Program Files¥注務省¥遅延損害金計算ソフトウェア¥                            |      | 参照(R). |      |
|                                                                            | ディ   | スク領域   | (D)  |
| 遅延損害金計算ソフトウェア を現在のユーザー用か、またはすべてのユーザ                                        | ー用にイ | ンストーノ  | います: |
| ○ すべてのユーザー(E)<br>● このユーザーのみ(M)                                             |      |        |      |
| < 戻る(B) (次へ(N) >                                                           |      | キャン1   | 211  |

| 🛃 遅延損害金計算ソフトウェア                  | -             |     | ×    |
|----------------------------------|---------------|-----|------|
| インストールの確認                        |               |     |      |
| 遅延損害金計算ソフトウェア をインストールする準備ができました。 |               |     |      |
| [次へ]をクリックしてインストールを開始してください。      |               |     |      |
|                                  |               |     |      |
|                                  |               |     |      |
|                                  |               |     |      |
|                                  |               |     |      |
|                                  |               |     |      |
|                                  |               |     |      |
|                                  |               |     |      |
| 〈 戻る(B) 次へ(N)                    | $\overline{}$ | ++) | 1211 |

(6) インストールが完了したら、[閉じる(C)] をクリックし、画面を閉じます。

以上でインストール作業は完了です。

| 🔂 遅延損害金計算ソフトウェア                             |                  | -          |         |
|---------------------------------------------|------------------|------------|---------|
| インストールが完了しました                               | • •              |            | 5       |
| 遅延損害金計算ソフトウェア は正しく~<br>終了するには、【閉じる】をクリックしてく | ハンストールされ<br>ださい。 | ました。       |         |
|                                             |                  |            |         |
| Windows Update で、NET Framework              | の重要な更新た          | ドあるかどうかを確認 | してください。 |
|                                             | < 戻る(B)          | 閉じる(0)     | キャンセル   |

※遅延損害金計算ソフトウェアが既にインストールされている場合、以下のような表示がされます。

(1) 古いバージョンの遅延損害金計算ソフトウェアがインストールされている場合 以下のメッセージが表示されますので、[OK]をクリックしてインストールを中断し、古いバー ジョンの遅延損害金計算ソフトウェアをアンインストール(3.アンインストール参照)後に、 再度インストール作業を行ってください。

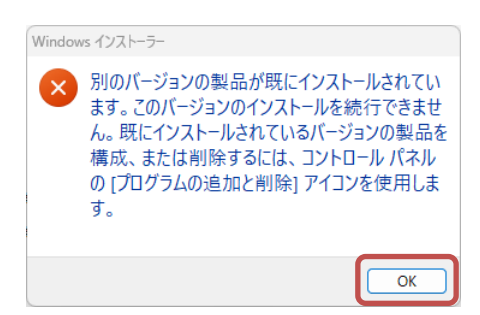

- ※ 古いバージョンが 32bit 版の場合、同じソフトウェアとして認識されません。誤使用を避けるためにも、事前にアンインストールを行ってください。
- (2) 同じバージョンの遅延損害金計算ソフトウェアがインストールされている場合

すでに、同じバージョンの遅延損害金計算ソフトウェアがインストールされていますので、[キ ャンセル]をクリックし、インストールを中止してください。

| 💿 遅延損害金計算ソフトウェア      |                      |          | -    |     | ×   |
|----------------------|----------------------|----------|------|-----|-----|
| 遅延損害金計算ソフトウェフ<br>うこそ | P セットアッ <sup>-</sup> | ブウィザー    | ドヘよ  |     |     |
| 遅延損害金計算ソフトウェア の修復ま   | たは削除のどちら             | うかを選択してく | ださい。 |     |     |
| ○ 遅延損害金計算ソフトウェア の値   | 診復(R)                |          |      |     |     |
| ○ 遅延損害金計算ソフトウェア の削   | J₿余(M)               |          |      |     |     |
|                      |                      |          |      |     |     |
|                      |                      |          |      |     |     |
|                      |                      |          |      |     |     |
|                      |                      |          |      |     |     |
|                      |                      |          |      |     |     |
|                      |                      |          | _    |     |     |
|                      | < 戻る(B)              | 完了(F)    |      | ++) | ren |

3. アンインストール

遅延損害金計算ソフトウェアをアンインストールする場合は、以下のどちらかの手順を行ってくだ さい。

【"プログラムの追加と削除"からアンインストールする場合(Windows 11)】

- (1) デスクトップの下部、タスクバーのスタ
- ート (Windows マーク)を右クリックします。 表示するメニューの「インストールされて いるアプリ」をクリックします。
- インストールされているアプリ モビリティ センター 電源オプション イベント ビューアー システム デバイス マネージャー ネットワーク接続 ディスクの管理 コンピューターの管理 ターミナル ターミナル (管理者) タスク マネージャー 設定 エクスプローラー 検索 ファイル名を指定して実行 シャットダウンまたはサインアウト デスクトップ Q検索
- (2) インストールされているアプリの"遅延 損害金計算ソフトウェア"の右側にある
   「…」をクリックします。表示される選択 から「アンインストール」をクリックします。
- (3) 削除の確認ダイアログで[アンインストール]をクリックします。
- $\times$ ← Ξ 設定 アプリ > インストールされているアプリ 遅延損害金計算ソフトウェア 損害 4.88 MB ... 1.0.0 | 法務省 | 2025/01/28 変更 電卓 アンインストール Microsoft Corporation | 20 日本語 ローカル エクスペリエンス パック 102 MB ••• Microsoft Corporation | 2025/01/27 × ← ☰ 設定 アプリ > インストールされているアプリ 遅延損害金計算ソフトウェア 損害 4.88 MB ... 1.0.0 | 法務省 | 2025/01/28 このアプリとその関連情報がアンインストールされま 雷貞 す。 Microsoft Corporation アンインストール 日本語ローカルエクス・ 102 MB ... Microsoft Corporation | 2025/01/27
- (4)遅延損害金計算ソフトウェアをインストールしたフォルダを削除します。

【"プログラムの追加と削除"からアンインストールする場合(Windows 10)】

- (1) デスクトップの下部、タスクバーのスタ
   ート(Windows マーク)を右クリックします。
   表示するメニューの「アプリと機能(T)」を
   クリックします。
- アプリと機能(F) モビリティ センター(B) 電源オプション(O) イベント ビューアー(V) システム(Y) デバイス マネージャー(M) ネットワーク接続(W) ディスクの管理(K) コンピューターの管理(G) Windows PowerShell(I) Windows PowerShell (管理者)(A) タスク マネージャー(T) 設定(N) エクスプローラー(E) 検索(S) ファイル名を指定して実行(R) シャットダウンまたはサインアウト(U) デスクトップ(D) ここに八刀しし使 - 🗆 🗙 アプリと機能 2024/12/18 選延損害金計算ソフトウェア 4.87 MB 2025/01/24

変更

天気 Microsoft Corporati

アプリと機能

福祉 遅延損害金計算ソフトウェア
金

Micro:

天気 Micros アンインストール

16.0 KB 2024/12/18

2024/12/18

16.0 KB 2024/12/18

アンインストール

このアプリとその関連情報がアンインストールされま

変更 アンインストール

D X

- (2)アプリと機能の"遅延損害金計算ソフト ウェア"をクリックします。表示されるボ タンから「アンインストール」をクリック します。
- (3) 削除の確認ダイアログで[アンインストール]をクリックします。
- (4)遅延損害金計算ソフトウェアをインストールしたフォルダを削除します。

設定

命 ホーム

設定の検索

■ アプリと機能

日 既定のアプリ

アプリ

設定

命 ホーム

設定の検索

三 アプリと機能

日 既定のアプリ

アプリ

【ダウンロードしたファイル"遅延損害金計算ソフトウェア"を使用してアンインストールする場合】

(1) 解凍したフォルダにある"遅延損害金計 算ソフトウェア.msi"をダブルクリックしま す。

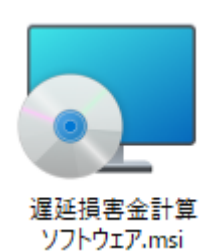

(2) "遅延損害金計算ソフトウェアの削除
 (M)"を選択し、[完了(F)]をクリックします。

| 🛃 遅延損害金計算ソフトウェア                  | -     |      | ×    |
|----------------------------------|-------|------|------|
| 遅延損害金計算ソフトウェア セットアップ ウィザー<br>うこそ | ードへよ  |      |      |
| 遅延損害金計算ソフトウェア の修復または削除のどちらかを選択して | ください。 |      |      |
| ○ 遅延損害金計算ソフトウェア の修復(R)           |       |      |      |
| ● 遅延損害金計算ソフトウェアの削除(M)            |       |      |      |
|                                  |       |      |      |
|                                  |       |      |      |
|                                  |       |      |      |
|                                  |       |      |      |
|                                  |       |      |      |
| く戻る(B) <b>完了(</b> )              | ;     | キャンt | zılı |
|                                  |       |      |      |

(3) [閉じる(C)]をクリックします。

| 💿 遅延損害金計算ソフトウェア       |                  | -      |      | ×  |
|-----------------------|------------------|--------|------|----|
| インストールが完了しました。        | D                |        |      |    |
| 遅延損害金計算ソフトウェア は正常に調   | 训除されました。         |        |      |    |
| 終了するには、【閉じる】をクリックしてくが | ださい。             |        |      |    |
|                       |                  |        |      |    |
|                       |                  |        |      |    |
|                       |                  |        |      |    |
|                       |                  |        |      |    |
|                       |                  |        |      |    |
|                       |                  |        |      |    |
|                       |                  |        |      |    |
|                       | < 戻る( <u>B</u> ) | 閉じる(0) | キャンセ | N. |

(4)遅延損害金計算ソフトウェアをインストールしたフォルダを削除します。

以上